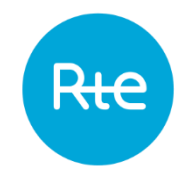

# Introduction to HMI

Update - 9th March 2023

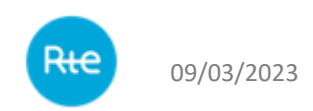

#### TOPASE home page

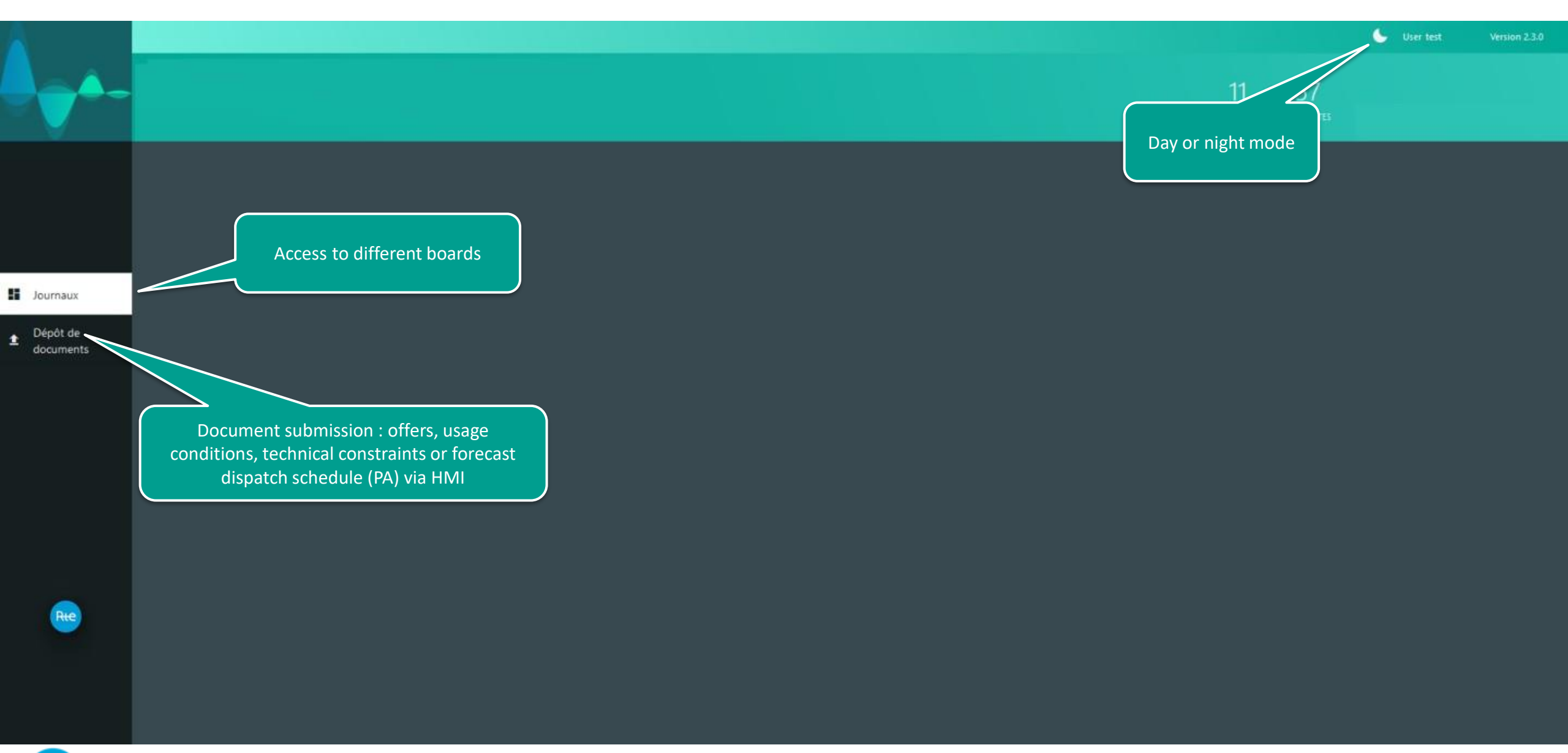

### Board of « Exchanges »

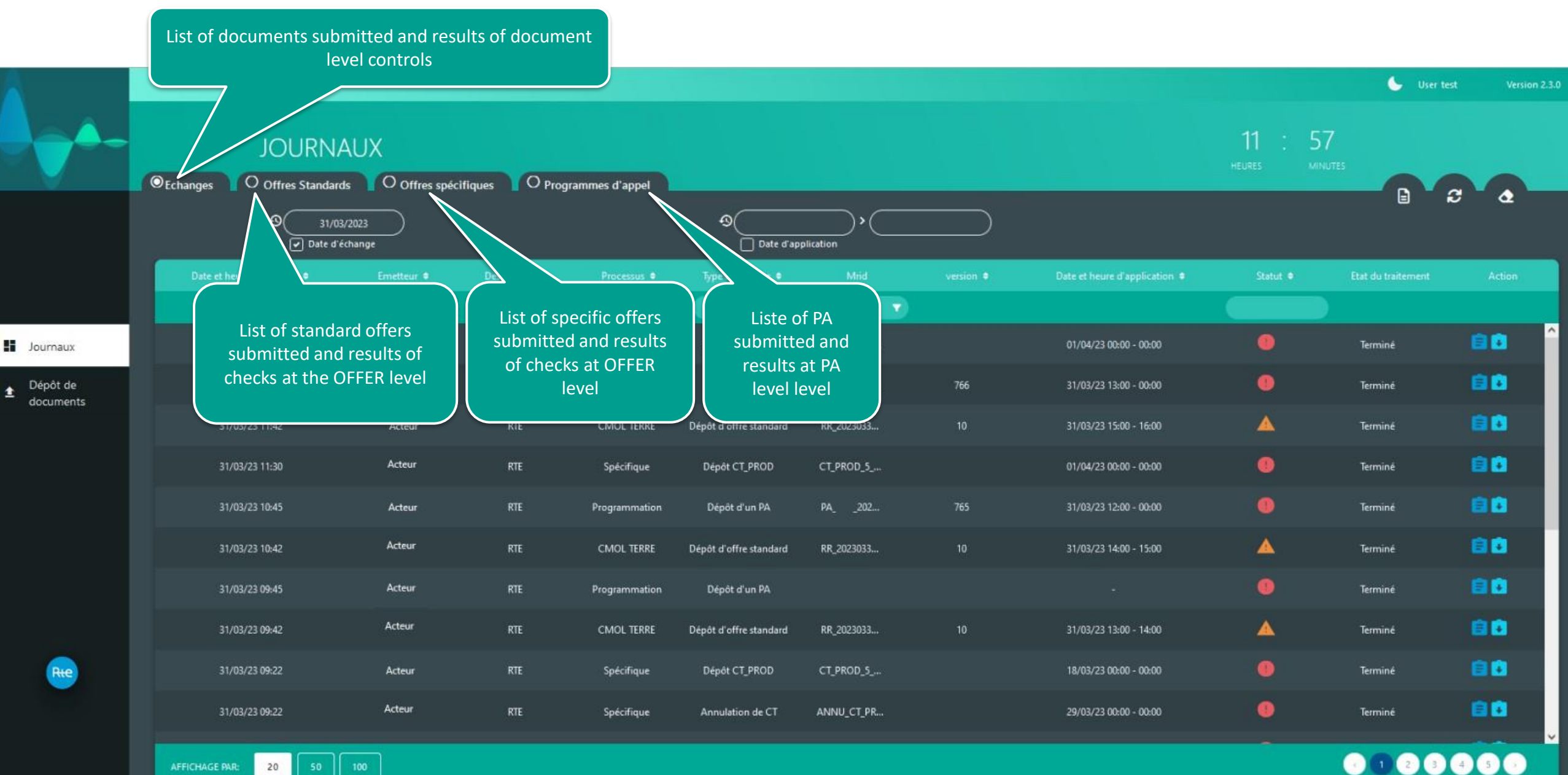

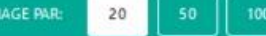

## Board of « Exchanges »

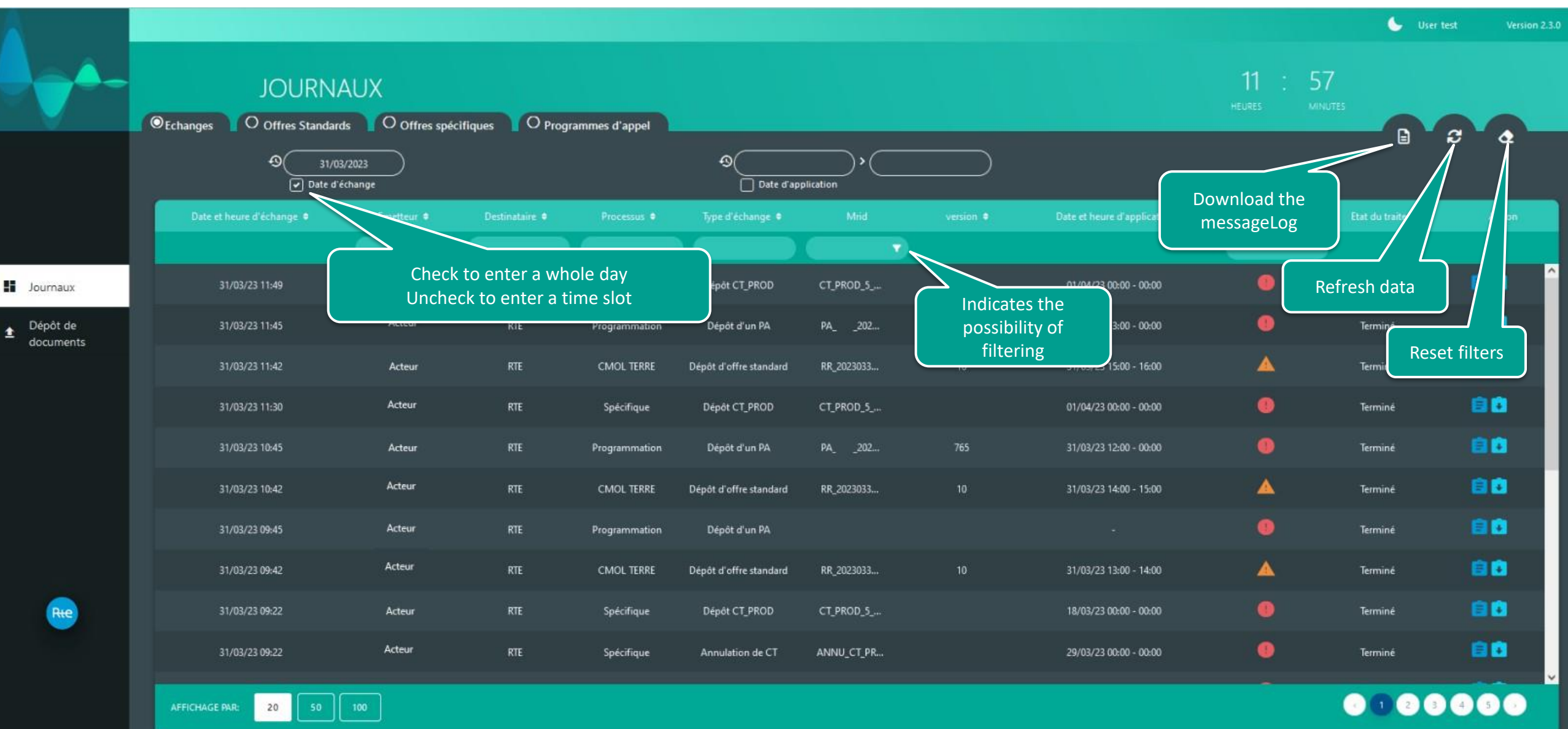

Rie

## Board of « Exchanges »

| <u> </u>                |                                   |                             |                |                                  |                                |                               |           |                                                                    |                   | 🌜 User ti          | est Version 2.3.0 |
|-------------------------|-----------------------------------|-----------------------------|----------------|----------------------------------|--------------------------------|-------------------------------|-----------|--------------------------------------------------------------------|-------------------|--------------------|-------------------|
|                         | JOURN<br>©Echanges O Offres Stand | IAUX<br>ards O Offres spéci | liques O Prog  | rammes d'appel                   |                                |                               |           |                                                                    | 11 :<br>HEURES    | 57<br>MINUTES      | 2 A               |
|                         | €                                 | /03/2023<br>d'échange       |                |                                  | O<br>Date d'app                | viication >                   |           |                                                                    |                   |                    |                   |
|                         | Date et heure d'échange •         | Emetteur 🕈                  | Destinataire • | Processus 🔍                      | Type d'échange 🏼               | Mrid                          | version @ | Date et heure d'application 🔹                                      | Statut 🕈          | Etat du traitement | Action            |
|                         |                                   |                             |                |                                  |                                |                               |           |                                                                    |                   |                    | <u>^</u>          |
| Journaux                | 31/03/23 11:49                    | Acteur                      | RTE            | Spécifique                       | Dépôt CT_PROD                  | CT_PROD_5                     |           | 01/04/23 00:00 - 00:00                                             | •                 | Terminé            | 80                |
| ▲ Dépôt de<br>documents | 31/03/23 11:45                    | Acteur                      | RTE            | Programmation                    | Dépôt d'un PA                  | PA202                         | 766       | 31/03/23 13:00 - 00:00                                             | 0                 | Terminé            |                   |
|                         | 31/03/23 11:42                    | Acteur                      | RTE            | CMOL TERRE                       | Dépôt d'offre standard         | RR_2023033                    | 10        | 31/03/23 15:00 - 16:00                                             | Click here to     | o download the     |                   |
|                         | 31/03/23 11:30                    | Acteur                      | RTE            | Spécifique                       | Dépôt CT_PROD                  | CT_PROD_5                     |           | 01/04/23 00:00 - 00:00                                             | submitte          | d document         | 80                |
|                         | 31/03/23 10:45                    | Acteur                      | RTE            | Programmation                    | Dépôt d'un PA                  | PA202                         | 765       | 31/03/23 12:00 - 00:00                                             |                   | Termine            | 80                |
|                         | 31/03/23 10:42                    | Acteur                      | RTE            | CMOL TERRE                       | Dépôt d'offre standard         | RR_2023033                    | 10        | R_2018 09/10/18                                                    | V 1               | Terminé            |                   |
|                         | 31/03/23 09:45                    | Acteur                      | RTE            | Programmation                    | Dépôt d'un PA                  |                               |           | 1009_11 13:00<br>10_2200_ 10/10/18                                 | 0                 | Terminé            |                   |
|                         | 31/03/23 09:42                    | Acteur                      | RTE            | CMOL TERRE                       | Dépôt d'offre standard         | RR_2023033                    | 10        | 1E 00:00                                                           |                   | Click here to dov  | wnload the        |
| Ree                     | 31/03/23 09:22                    | Acteur                      |                |                                  |                                |                               |           | 'intervalle de livraison doit etr<br>lurée d'une heure Non respect | e d'une<br>Edes 🕘 | ACK in XML         | format            |
|                         | 31/03/23 09:22                    | Acteur                      | RTE            | etails of errors<br>identical to | encountered at what is reporte | document leve<br>d in the ACK | el -      | 29/03/23 00:00 - 00:00                                             | •                 | Terminé            | 80                |
|                         | AFFICHAGE PAR: 20 50              | 100                         |                |                                  |                                |                               |           |                                                                    | ÷                 | . 1 2 3            | 4 5 0             |

Rte 09

## Board of « Standard Offers »

|                      |                                 |                                        |                    |                                          |            | Sar                   | ne process a<br>of « Exchar | s the bo<br>nges »» | bard                                |                 |              |              |              |          | User | Version 2.3.0      |
|----------------------|---------------------------------|----------------------------------------|--------------------|------------------------------------------|------------|-----------------------|-----------------------------|---------------------|-------------------------------------|-----------------|--------------|--------------|--------------|----------|------|--------------------|
|                      | JOUF                            | RNAUX                                  |                    |                                          |            |                       |                             |                     |                                     |                 |              |              | 12 :         | 44       |      |                    |
|                      | O <sub>Echanges</sub> Offres St | tandards O (                           | Offres spécifiques | O Programm                               | es d'appel |                       |                             |                     |                                     |                 |              | HE           | URES         | MINUTES  |      |                    |
|                      | •<br>                           | 03/04/2023 13:00<br>Date d'application | > 03/04/2023 14    | 00                                       |            |                       |                             |                     |                                     |                 |              |              |              |          |      | ~                  |
|                      | Date d'application 🗢            |                                        |                    | Cycle de vie 🗢                           |            |                       |                             |                     |                                     | C               | $\bigcirc$   | $\bigcirc$   |              |          |      | ID d'exclusivité 🗢 |
|                      |                                 |                                        |                    |                                          |            |                       |                             |                     |                                     |                 | <b>v</b>     |              |              |          | Ţ    |                    |
| Journaux<br>Dépôt de | 03/04/2023 13:00 - 14:00        | ACTEUR                                 | EDA                | Prise en compt<br>Ferme<br>Non retenue C | Disponible | RR_230403_1100-1200_, | 0                           |                     | Pmax:<br>Pmin:<br>Retenue:<br>Prix: | 2.3<br>0.2<br>- |              |              |              |          |      | 1200_/             |
| documents            | 03/04/2023 13:00 - 14:00        | ACTEUR                                 | EDA                | Retenue CMOL<br>Ordre mis à dis          | Disponible | RR_230403_1100-1200_/ | Ø                           |                     | Pmax:<br>Pmin:<br>Retenue:<br>Prix: | 46<br>1<br>-    | 46<br>1<br>- | 46<br>1<br>- | 46<br>1<br>- |          |      | 1200_/             |
|                      | 03/04/2023 13:00 - 14:00        | ACTEUR                                 | EDA                | Ordre accepté 🗸                          | Disponible | RR_230403_1100-1200_, | <b>Ø</b>                    |                     | Pmax:<br>Pmin:<br>Retenue:<br>Prix: | 56<br>1<br>-    | 56<br>1<br>- | 56<br>1<br>- | 56<br>1<br>- |          |      | 1200_/             |
|                      | 03/04/2023 13:00 - 14:00        | ACTEUR                                 | EDA                | Ferme                                    | Disponible | RR_230403_1100-1200_, | <b>v</b>                    |                     | Pmax:<br>Pmin:<br>Retenue:<br>Prix: | 30<br>1<br>-    | 30<br>1<br>- | 30<br>1<br>- | 30<br>1<br>- |          |      | 1200_/             |
|                      | 03/04/2023 13:00 - 14:00        | ACTEUR                                 | EDA                | Ferme                                    | Disponible | RR_230403_1100-1200_, | <b>Ø</b>                    |                     | Pmax:<br>Pmin:<br>Retenue:<br>Prix: | 10<br>1<br>-    | 10<br>1<br>- | 10<br>1<br>- |              |          |      | 1200_/             |
| Ree                  | 03/04/2023 13:00 - 14:00        | ACTEUR                                 | EDA                | Ferme                                    | Disponible | RR_230403_1100-1200_, | ø                           |                     | Pmax:<br>Pmin:<br>Retenue:<br>Prix: | 96<br>1<br>-    | 96<br>1<br>- | 96<br>1<br>- | 96<br>1<br>- |          |      | 1200_/             |
|                      | 03/04/2023 13:00 - 14:00        | ACTEUR                                 | EDA                | Ferme                                    | Disponible | RR_230403_1100-1200_/ | Ø                           | R                   | Pmax:<br>Pmin:<br>-                 | 72<br>1         | 72<br>1      | 72<br>1      | 72<br>1      |          |      | 1200_/             |
|                      | AFFICHAGE PAR: 20               | 50 100                                 |                    |                                          |            |                       |                             |                     |                                     |                 |              |              |              | <u>د</u> |      | 4 5 >              |

Rte 09

## Board of « Forecast Dispatch Schedule »

|                         | DEchanges Offres Standards | O Offres spécifiques O Prog | rammes d'appel | Same               | e process as the board<br>of « Exchanges »» | )<br>12<br>Heur | C : 38<br>es minutes     | User Version | 2.3.0 |
|-------------------------|----------------------------|-----------------------------|----------------|--------------------|---------------------------------------------|-----------------|--------------------------|--------------|-------|
|                         | Date et heure d'échange 🗢  | RP ÷                        | EDP 🗢          | Date d'application | Guichet 🕈                                   | Version 🗢       | Cycle de vie 🕈           | Détails      |       |
| Journaux                | 03/04/2023 11:46           | ACTEUR                      | EDP            | 03/04/2023         | 03/04/2023 12:00                            | 541             | Ferme ^                  | ø            | ^     |
| ▲ Dépôt de<br>documents | 03/04/2023 11:46           | ACTEUR                      | EDP            | 03/04/2023         | 03/04/2023 12:00                            | 541             | Non valide               | <b>Ø</b>     | П     |
|                         | 03/04/2023 11:46           | ACTEUR                      | EDP            | 03/04/2023         | 03/04/2023 12:00                            | 541             | Guichet fermé (valide)   | •            | П     |
|                         | 03/04/2023 11:46           | ACTEUR                      | EDP            | 03/04/2023         | 03/04/2023 12:00                            | 541             | Guichet fermé (non val 🗸 | •            | П     |
|                         | 03/04/2023 11:46           | ACTEUR                      | EDP            | 03/04/2023         | 03/04/2023 12:00                            | 541             | Ferme                    | <b>Ø</b>     | П     |
|                         | 03/04/2023 11:46           | ACTEUR                      | EDP            | 03/04/2023         | 03/04/2023 12:00                            | 541             | Non valide               | •            | Π     |
|                         | 03/04/2023 11:46           | ACTEUR                      | EDP            | 03/04/2023         | 03/04/2023 12:00                            | 541             | Ferme                    | <b>Ø</b>     | П     |
|                         | 03/04/2023 11:46           | ACTEUR                      | EDP            | 03/04/2023         | 03/04/2023 12:00                            | 541             | Ferme                    | <b>Ø</b>     |       |
| Rie                     | 03/04/2023 11:46           | ACTEUR                      | EDP            | 03/04/2023         | 03/04/2023 12:00                            | 541             | Ferme                    | <b>Ø</b>     | П     |
|                         | 03/04/2023 11:46           | ACTEUR                      | EDP            | 03/04/2023         | 03/04/2023 12:00                            | 541             | Ferme                    | Ø            | ~     |
|                         | AFFICHAGE PAR: 20 50 100   |                             |                |                    |                                             |                 | · 1 2                    | 3 4 5 >      |       |

Rie

### **Deposit of documents**

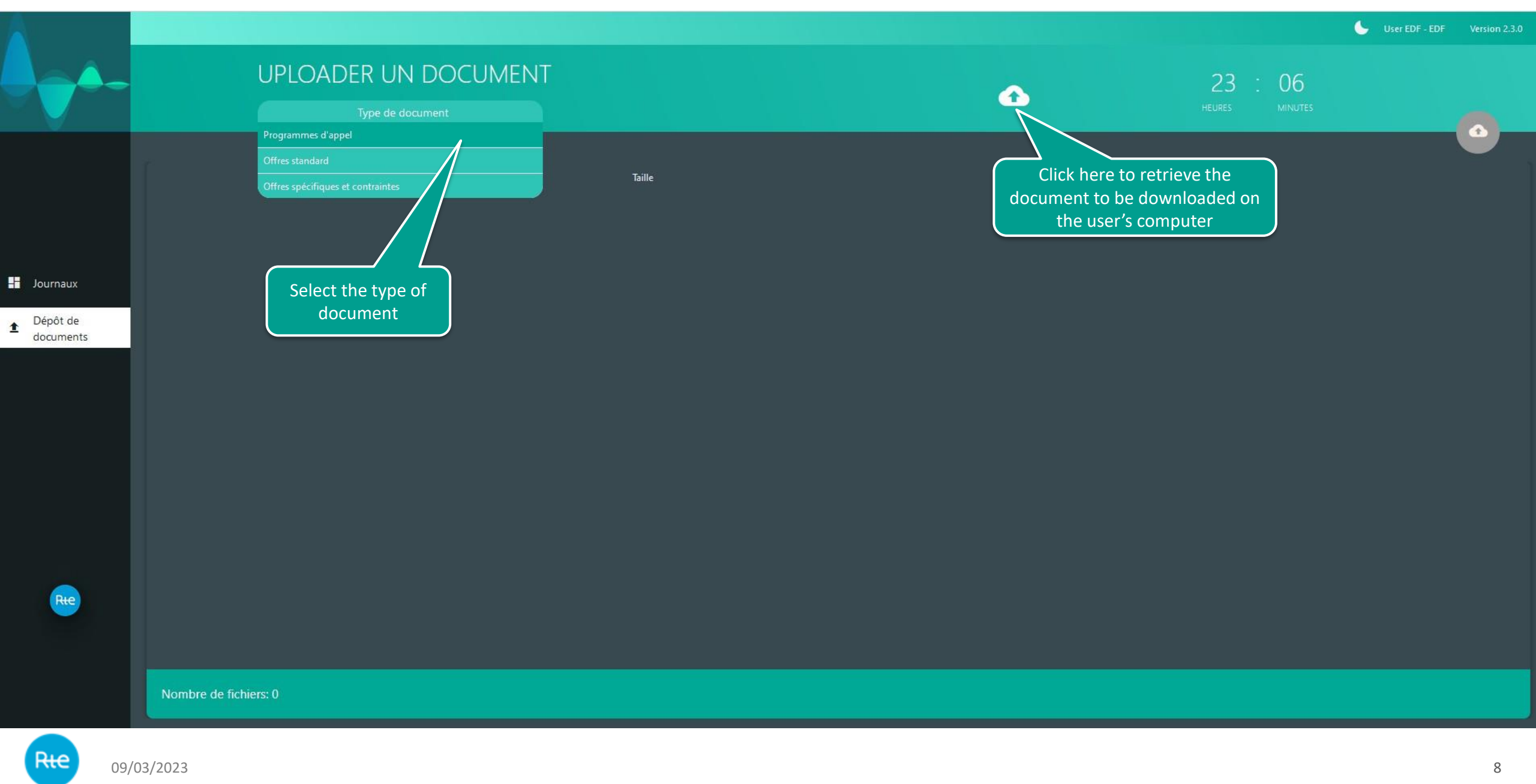

## Deposit of documents

|            |                       |                                         |                        |                  |             |        |                           | 🦕 User | Version 2.3.0 |
|------------|-----------------------|-----------------------------------------|------------------------|------------------|-------------|--------|---------------------------|--------|---------------|
|            | UPLOA                 | DER UN DOCUMENT                         |                        |                  |             |        | 11 · 51                   |        |               |
|            |                       | Programmes d'appel                      |                        |                  |             |        |                           |        |               |
|            |                       | 👙 Envoi du fichier                      |                        |                  |             |        | ×                         |        |               |
|            |                       | I 🔶 👻 🛧 📙 > Ce PC > Documents > TOPASE  |                        |                  |             | ب 5    | Rechercher dans : TOPASE  |        |               |
|            |                       | Organiser 🔻 Nouveau dossier             |                        |                  |             |        | III • •                   |        |               |
|            |                       | Documents                               | Nom                    | Modifié le       | Туре        | Taille |                           |        |               |
|            |                       | 📄 Images                                | PA_xxxx_20230405_1.xml | 18/07/2022 11:41 | Fichier XML | 9 Ko   |                           |        |               |
|            |                       | J Musique                               |                        |                  |             |        |                           |        |               |
|            |                       | Téléchargements                         |                        |                  |             |        |                           |        |               |
| ▲ Dépôt de |                       | Vidéos                                  |                        |                  |             |        |                           |        |               |
| documents  |                       | 🏥 Windows (C:)                          |                        |                  |             |        |                           |        |               |
|            |                       | 🚔 Donnees (D:)                          |                        |                  |             |        |                           |        |               |
|            |                       | amazouzkhe (l:)                         |                        |                  |             |        |                           |        |               |
|            |                       | Archives K (J;) EchangeGra (K)          |                        |                  |             |        |                           |        |               |
|            |                       | Echangeoip (ki)                         |                        |                  |             |        |                           |        |               |
|            |                       | EchangeTmp (M:)                         |                        |                  |             |        |                           |        |               |
|            |                       | 🚍 Donnees (N:)                          |                        |                  |             |        |                           |        |               |
|            |                       | 🛖 Applis (P:)                           |                        |                  |             |        |                           |        |               |
|            |                       | 💣 Réseau                                |                        |                  |             |        |                           |        |               |
|            |                       |                                         | <b>~</b>               |                  |             |        |                           |        |               |
|            |                       | Nom du fichier : PA_xxxx_20230405_1.xml |                        |                  |             | ~ To   | us les fichiers (*.*) 🗸 🗸 |        |               |
| Rte        |                       |                                         |                        |                  |             |        | Ouvrir Annuler            |        |               |
|            |                       |                                         |                        |                  |             |        |                           |        |               |
|            |                       |                                         |                        |                  |             |        |                           |        |               |
|            |                       |                                         |                        |                  |             |        |                           |        |               |
|            | Nombre de fichiers: 0 |                                         |                        |                  |             |        |                           |        |               |
|            |                       |                                         |                        |                  |             |        |                           |        |               |

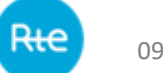

## **Deposit of documents**

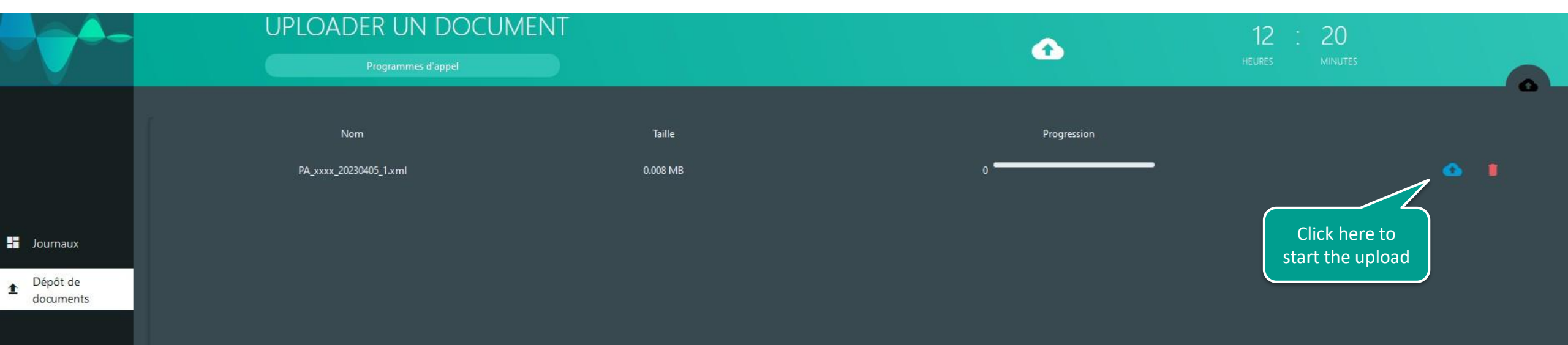

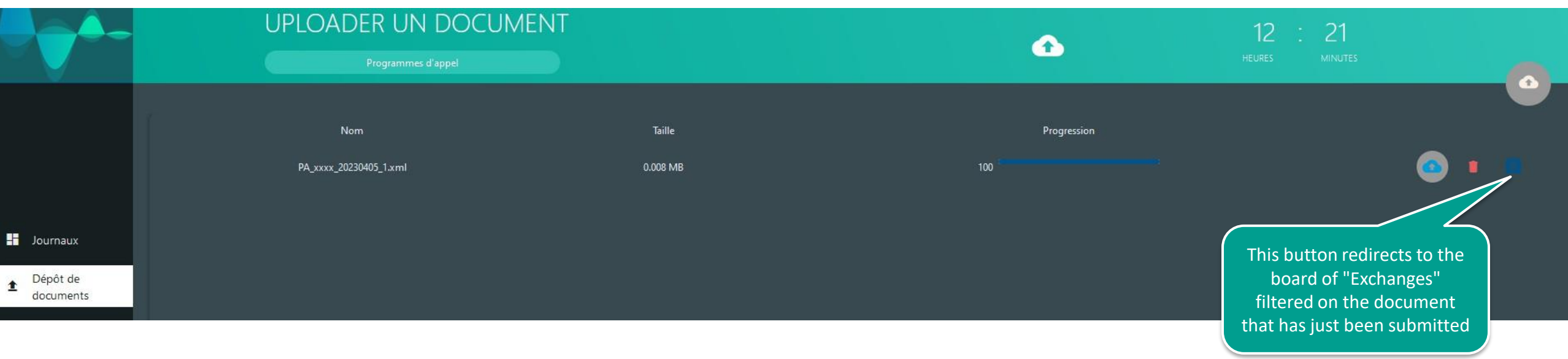

# **Board of "Exchanges" filtered on the deposit just made :**

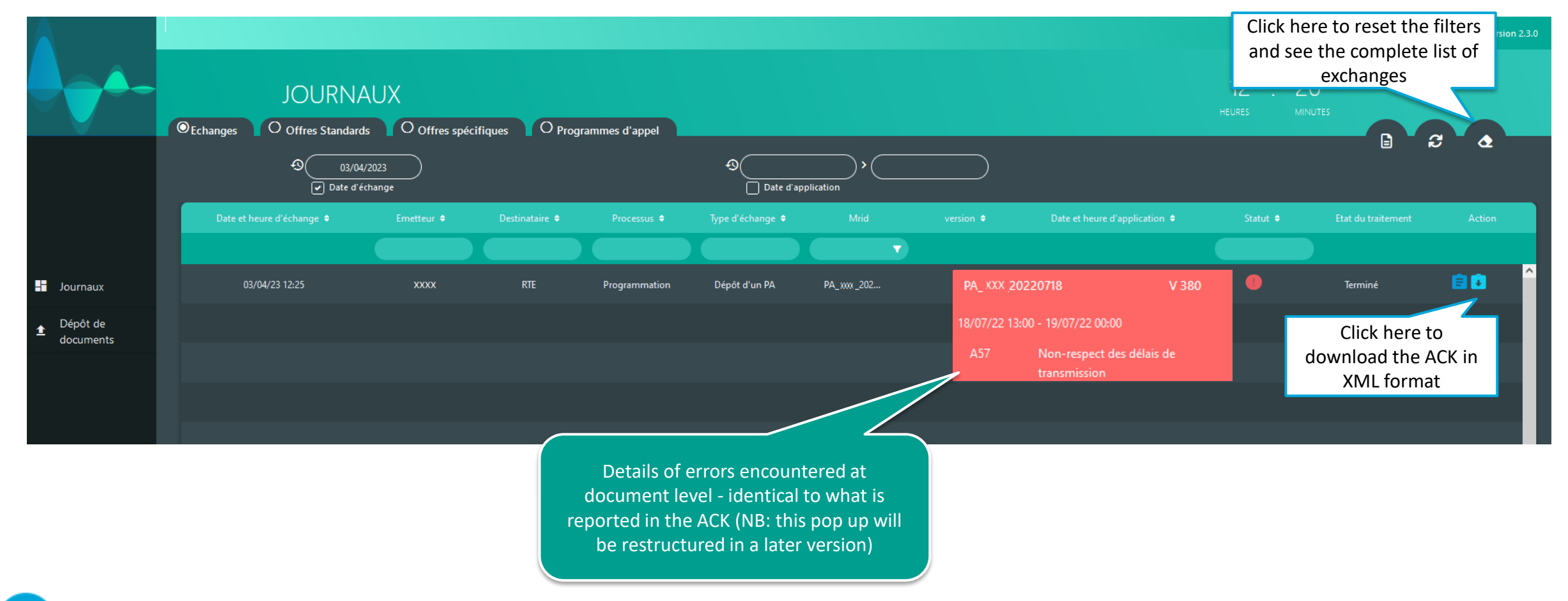

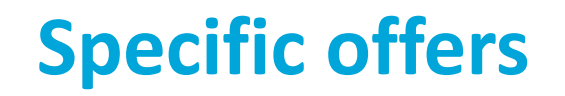

-----

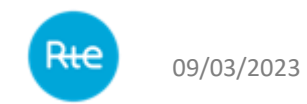

# **Submission of files via HMI**

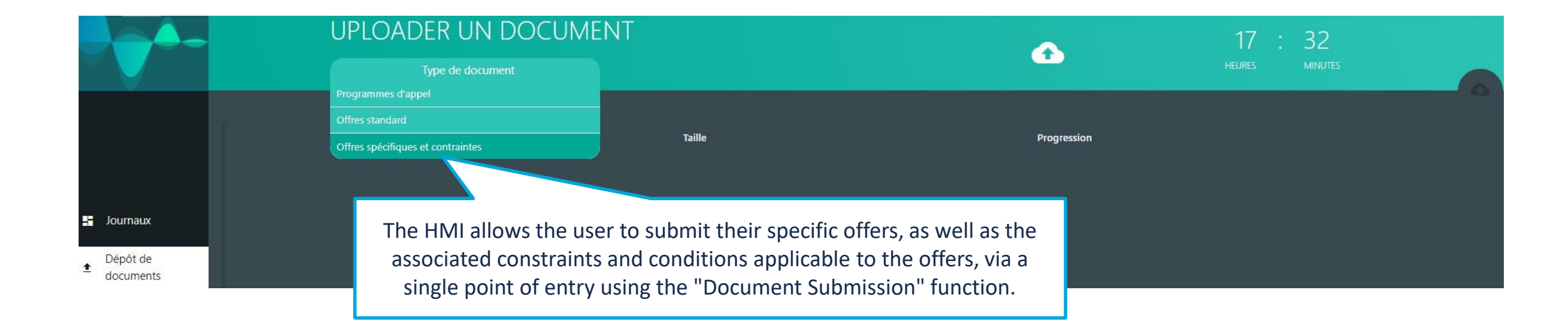

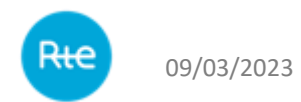

# **Board of « Exchanges » and retrieval of the log messages**

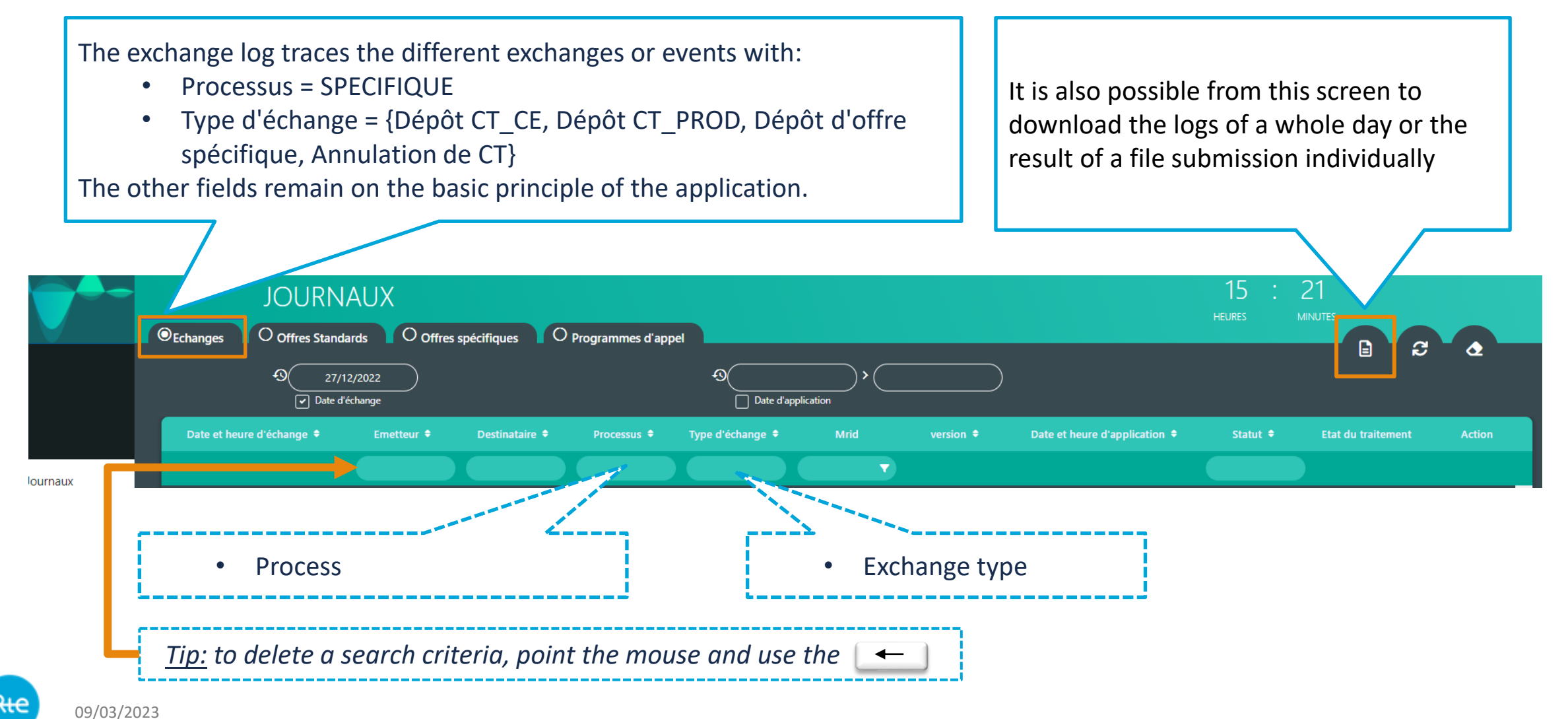

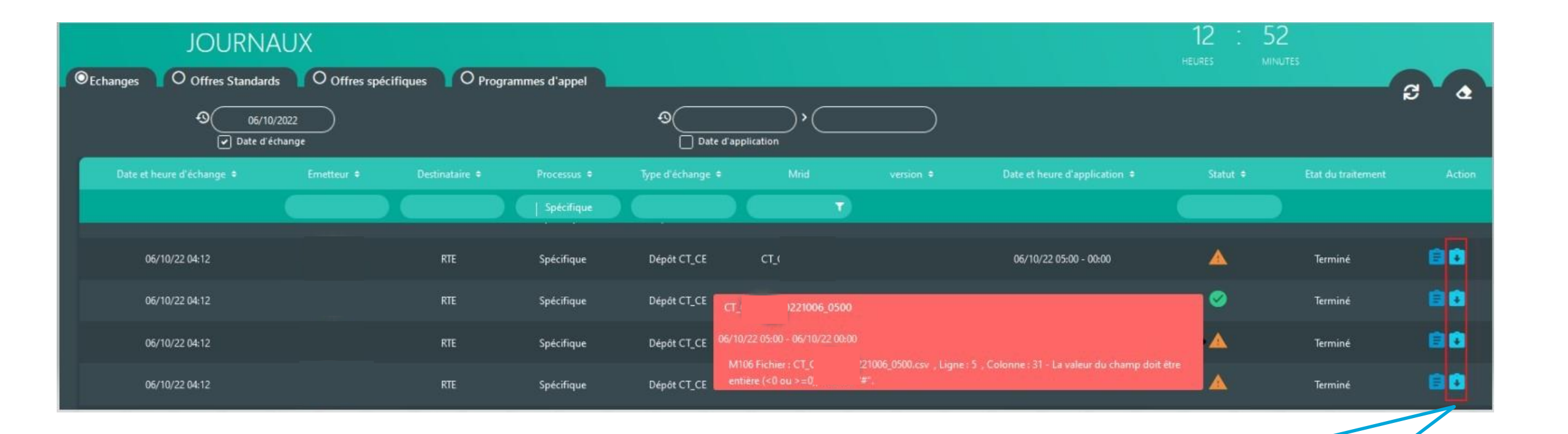

The exchange board traces the various file submissions with, for each of them, a processing report accessible in a unitary manner.

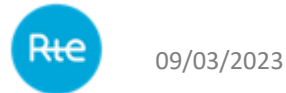

# **Board of « Specific Offers »**

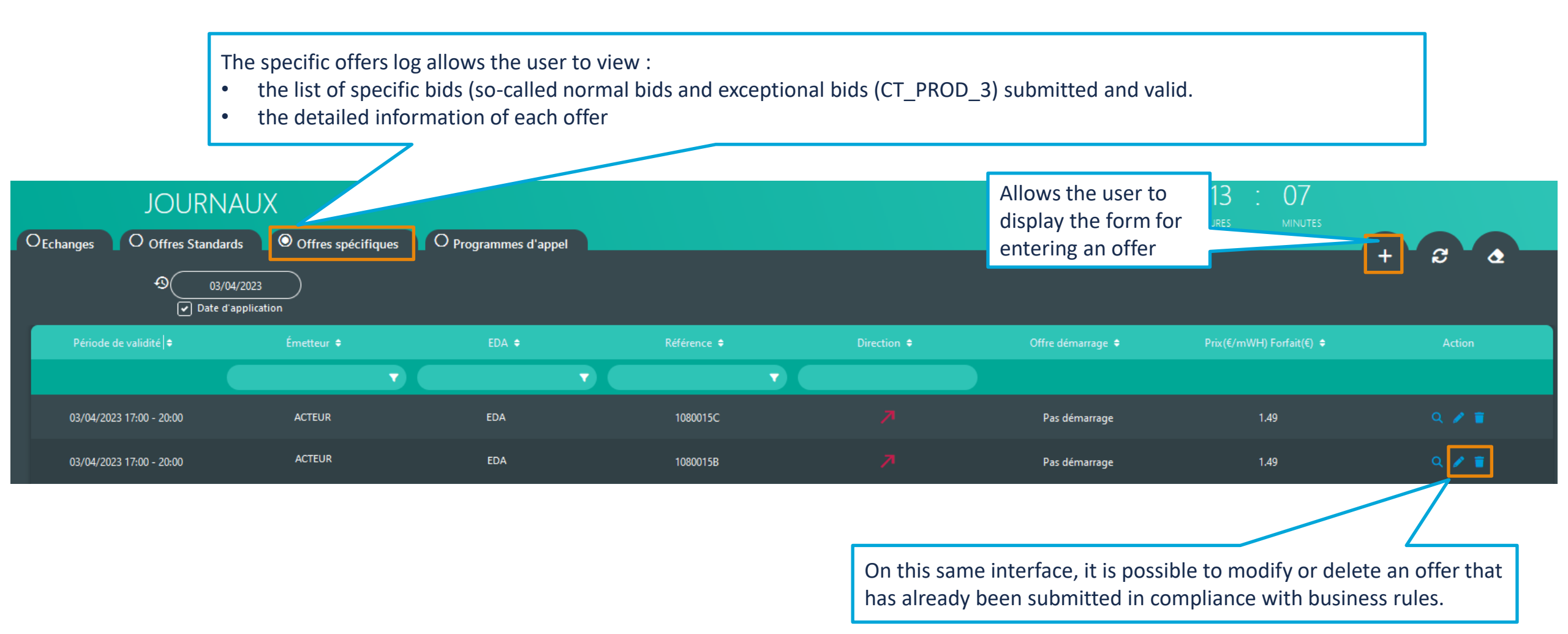

# **Board of « Specific Offers »: enter a new offer**

| JOURNAUX<br>OEchanges O offres Standards O offres spécifiques O prov              | grammes d'appel                               | rammes de marche O Alarmes                       |                  | 12 : 02<br>HEURES MINUTES                  |
|-----------------------------------------------------------------------------------|-----------------------------------------------|--------------------------------------------------|------------------|--------------------------------------------|
| •         23/02/2023         11:00 - 14:00           Date d'application         • |                                               | SAISIE D'UNE NOUVELLE OFFRE                      | *                |                                            |
|                                                                                   | Date d'application:                           | ٩ 23/02/2023                                     | Onre demarrage + | Allows the user to<br>display the form for |
|                                                                                   | EDA:<br>Référence:                            | Saisir une référence                             |                  | entering an offer.                         |
|                                                                                   | Index de démarrage:                           | pas de démarrage 💙                               |                  |                                            |
|                                                                                   | Période de validité:<br>Direction de l'offre: | Choisir une période 👻<br>Choisir une direction 💙 |                  |                                            |
|                                                                                   | Prix (Euro/MWh):                              | Saisir un prix                                   |                  |                                            |
|                                                                                   | Commenciaire.                                 |                                                  |                  |                                            |
|                                                                                   |                                               | VALIDER                                          |                  |                                            |

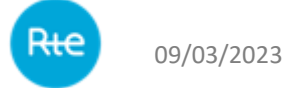

# **Board of « Specific Offers »: modify an offer**

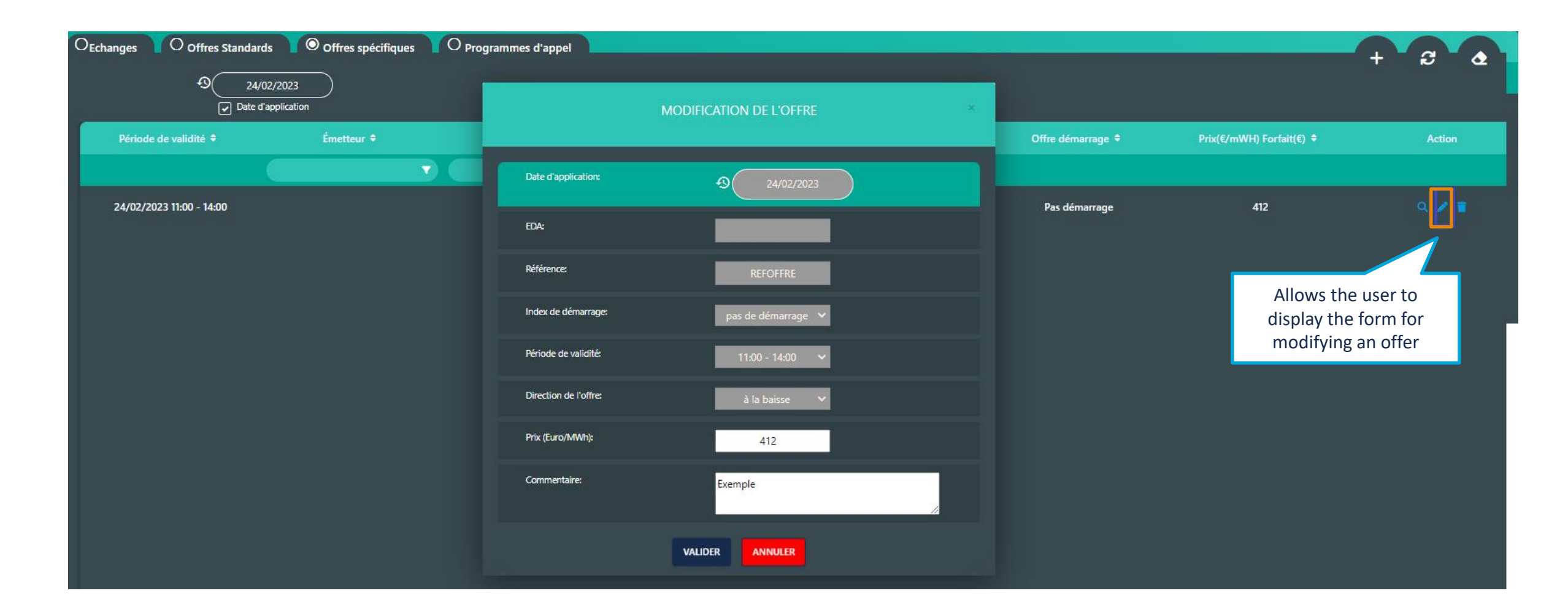

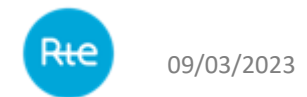

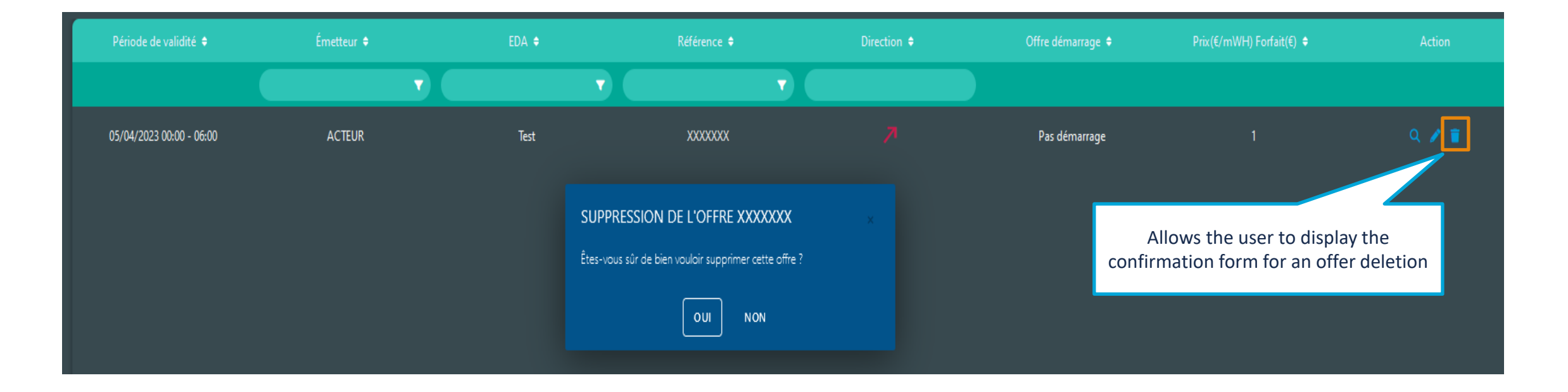

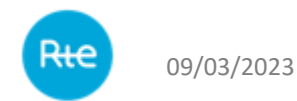